# い<sup>EIJIIYASUDASEIMEI MY HOKEN App</sub> 明治安田生命 MYGけんアプリ</sup>

## インストール 手 順 ガイド

オススメする3つの理由

### 大切なお知らせを プッシュ通知で!

ご契約や健康に関する 各種お知らせを適切なタイミングで ご案内します

### 生体認証で かんたんログイン!

MYほけんページにかんたんにログインでき ご契約内容の確認や 各種お手続きがスムーズに 実施いただけます

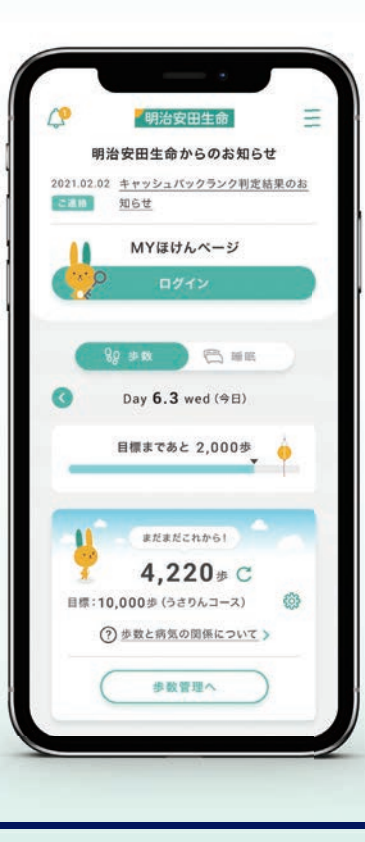

#### 歩数・睡眠・体型管理で 健活をサポート!

かわいいキャラクターと一緒に 毎日の歩数や睡眠状況、体型を管理し、 あなたの健活を応援します

#### [MYほけんアプリ]をご利用いただくにあたっては、 事前にお客さま専用サイト[MYほけんページ]の登録が必要です

※未登録の場合は、当社担当者へご連絡いただくか、当社ホームページより登録を行なって ください

### お手元にご準備いただくもの

ダウンロード後の初期設定にあたって、以下の二つが必要になりますので、 あらかじめご準備ください

### 1 保険証券番号(8~9桁)またはMYほけんページID(16桁)

・保険証券番号は、「生命保険証券」や「明治安田生命からのお知らせ」等に記載 されています

・MYほけんページ | Dは、「MYほけんページ | D発行のお知らせ」や「明治 安田生命からのお知らせ」等に記載されています

### 2 ログインパスワード(8~20桁)

・MYほけんページを登録する際に設定いただいた英数字混在のパスワード です

【ログインパスワードをお忘れの場合】 ログインパスワードの再設定が必要になりますので、4ページの「STEP 08」より、 再度設定を行なってください

### ご利用のスマートフォン端末のページにお進みください

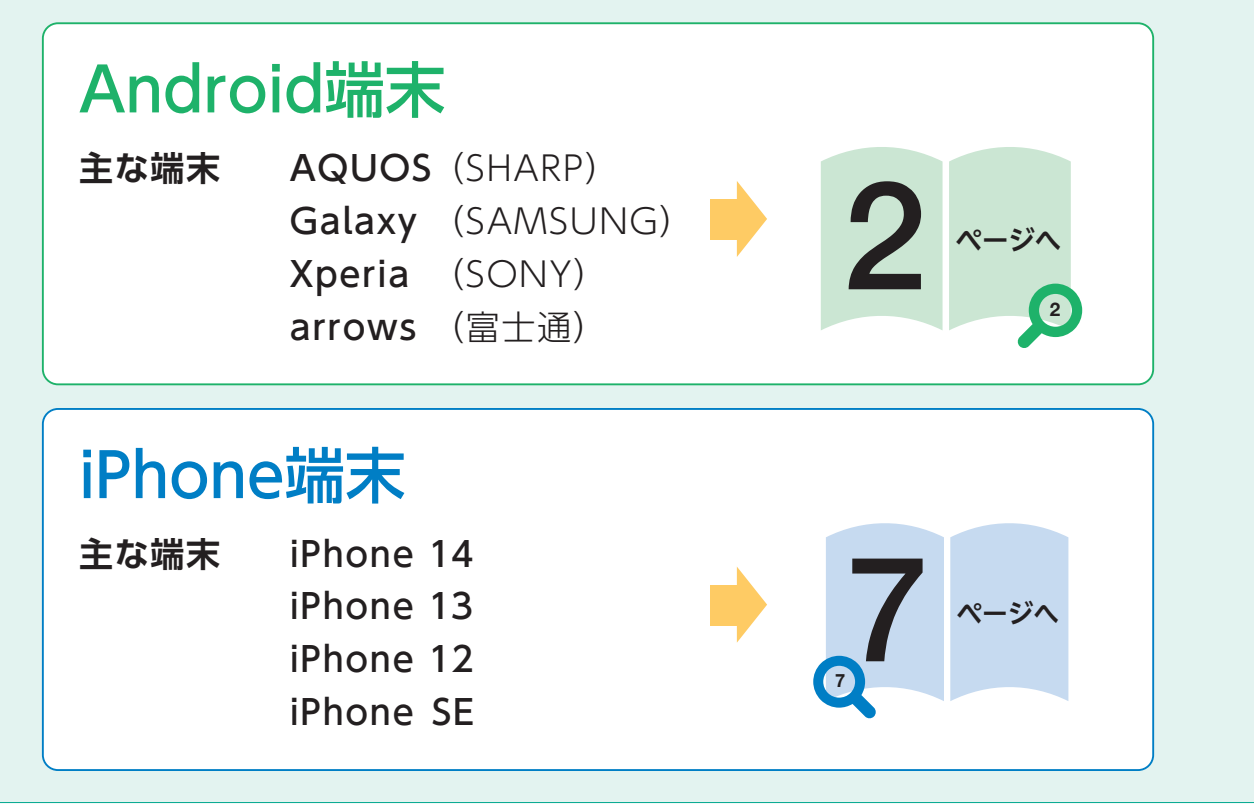

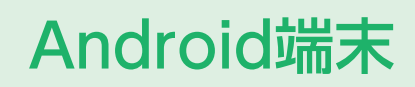

| Andro      | id端末のインストール手順                                                        | ※画面は端末によって異なる場合がございます            |
|------------|----------------------------------------------------------------------|----------------------------------|
| STEP<br>01 | DOWNLOAD<br>Android版<br>日本日本日本日本日本日本日本日本日本日本日本日本日本日本日本日本日本日本日本       | カメラ機能等で左記の二次元バーコードを<br>読み取ってください |
| STEP<br>02 | <image/> <complex-block></complex-block>                             | 「インストール」を押してください                 |
| STEP<br>03 | 野猫会の 明治安田生命 MYほけんアプリ  明治安田生命 保険相互会社  アンインストール  本色・おすすめ  おすすめのアイテム  → | 「開く」を押してください                     |

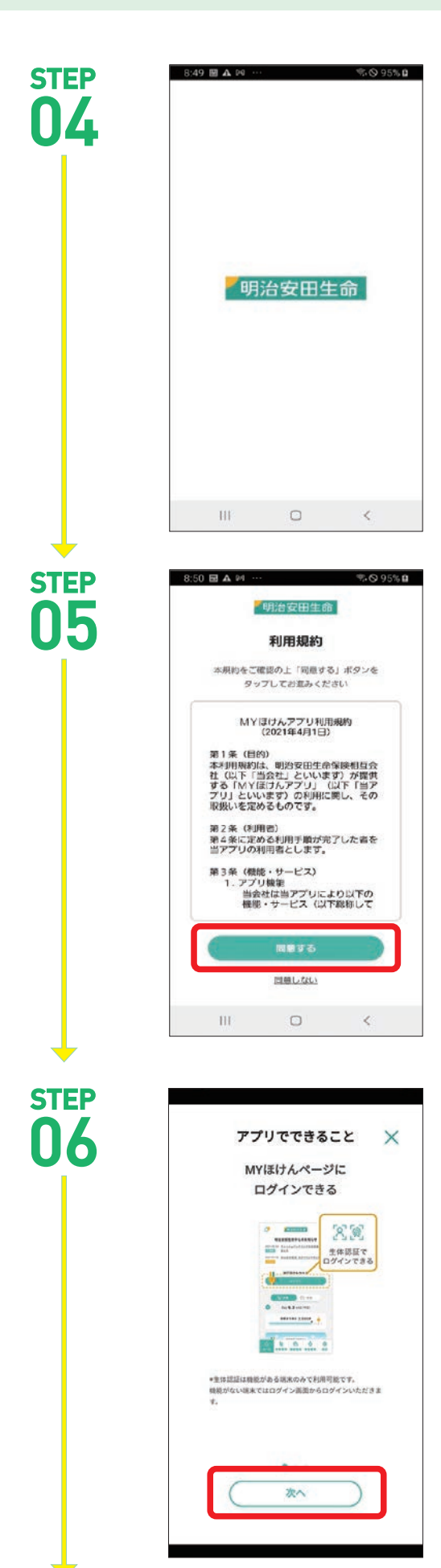

アプリが起動します

MYほけんアプリの利用規約をご確認のうえ、 「同意する」を押してください

「アプリでできること」をご確認のうえ、 「次へ」を押してください

| CTED      |                                                                                                    |
|-----------|----------------------------------------------------------------------------------------------------|
| <b>N7</b> | 明治安田生命                                                                                                    |
| U/        | アプリの利用登録                                                                                                    |
|           | ×<br>登録方法の選択                                                                                                    |
|           | MYほけんページIDの有無で<br>アプリの利用登録方法が異なります。                                                                                                    |
|           | MYERA                                                                                                    |
|           | ページIDを<br>お持ちの方は<br>こちら                                                                                                    |
|           | ロージロを<br>お持ちでない<br>方はこちら                                                                                                    |
|           | (event to be the top of the top of top of the top of top of the top of top of top |
|           | 間にる                                                                                                    |
|           |                                                                                                    |
|           |                                                                                                    |
|           |                                                                                                    |
| STEP      | 8:51 ▦▲ฅ ··· \$\$0,95%                                                                                                    |
|           | 「明治安田生命」                                                                                                    |
| UO        | アプリの利用登録                                                                                                    |
|           | MYほけんアプリの利用登録を実施してください。                                                                                                    |
|           | MYほけんページ登録演の方はこちら                                                                                                    |
|           | アフリの利用量量                                                                                                    |
|           | ロジェンバスワートをお話れの方はこちら<br>Dの新服発行はこちら                                                                                                    |
|           |                                                                                                    |
|           | MYBIがページのを発行せずに<br>発用する方はこちら                                                                                                    |
|           | 3188年1872年4月17日7月12日日                                                                                                    |
|           |                                                                                                    |
|           |                                                                                                    |
|           | III O <                                                                                                    |
| +         |                                                                                                    |
| STEP      |                                                                                                    |
| <b>N9</b> | 「明治安田生命」                                                                                                    |
|           | 生体認証登録                                                                                                    |
|           | MYほけんページログインのための<br>生体認証登録を実施します                                                                                                    |
|           | MYほけん ご契約の                                                                                                    |
|           | ● ページID 保険証券番号                                                                                                    |
|           | & MYほけんページID                                                                                                    |
|           | 9999202102010013                                                                                                    |
|           | 当社が発行した半角数字(16桁)                                                                                                    |
|           | 2 ログインパスワード                                                                                                    |
|           | お客さまが設定した半角英数字(8~20桁)                                                                                                    |
|           | 登録                                                                                                    |

#### アプリの登録方法を確認したら、 「閉じる」を押してください

#### 初期設定を行ないますので、 「アプリの利用登録」を押してください

- ※ログインパスワードをお忘れの場合は、「ログインパスワードをお 忘れの方はこちら」へ進み、再設定を行なってください(再設定には 暗証番号(4桁)が必要です)
- ※暗証番号をお忘れの場合は、MYほけんページ | Dの再発行が必要 なので、「 | Dの新規発行はこちら」へ進み、MYほけんページ | D の再発行手続きを行なってください

登録方法を「MYほけんページ | D」または「ご契約の保険証券番号」のどちらかから選択し、「 | Dまたは番号」および「ログインパスワード」を入力し、 「登録」を押してください

#### 【生体認証を登録しない場合】

画面の最下部の「生体認証登録を希望されない方はこちら」から ご登録ください

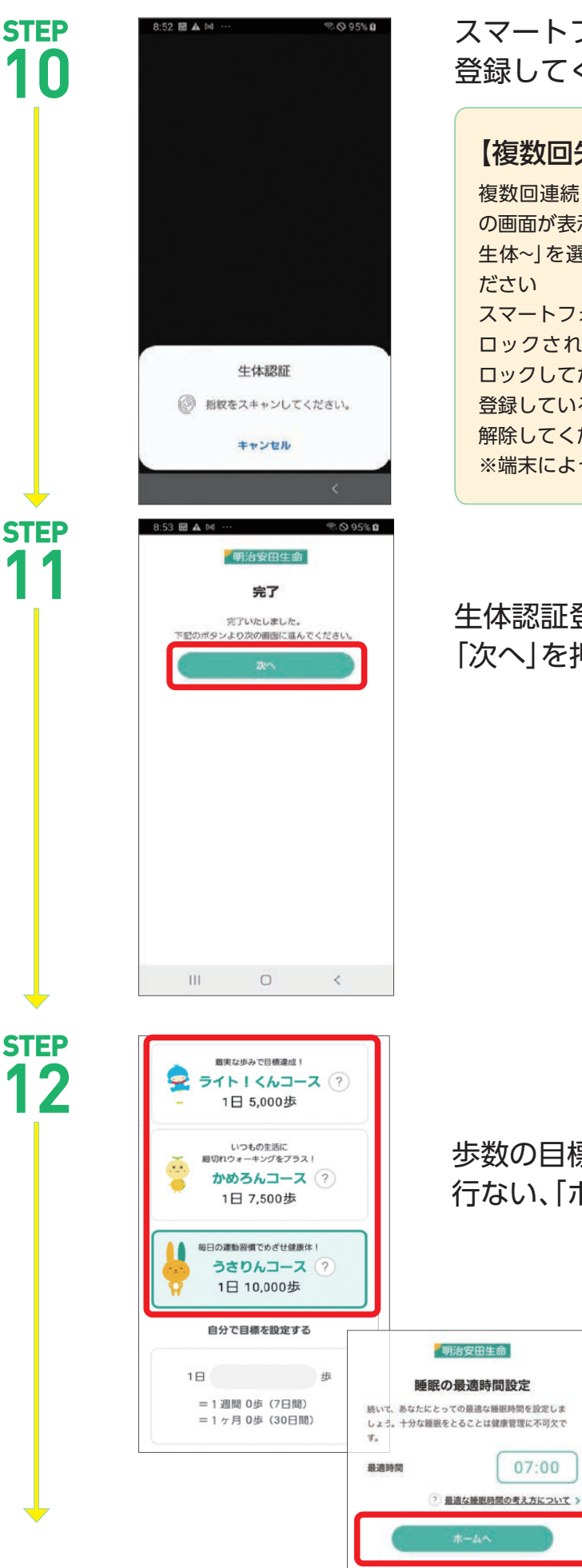

スマートフォンに登録している生体認証を 登録してください

| 【複数回失敗した場合】                                                                                                    | 「明治安田生命」                                                                                |
|----------------------------------------------------------------------------------------------------|-----------------------------------------------------------------------------------------|
| 复数回連続して失敗した場合、右<br>D画面が表示されますので、「再度<br>E体~」を選択して再登録してく<br>ごさい<br>スマートフォンの生体認証機能が<br>コックされた場合は一度画面を<br>コックしてからスマートフォンに | 利用登録方法の選択<br>年休課に欠敗しました。<br>単体課程登録をご希望の方は、スマートフォンの生体<br>民四職能が明市できることをご確認のよ、おばしくだ<br>さい。 |
| 登録しているパスワードを入力し、<br>解除してください<br>※端末によって仕様が異なる場合が                                                                      | ございます                                                                                   |

生体認証登録が完了したら [次へ]を押してください

07:00

歩数の目標コース選択、睡眠の最適時間設定を 行ない、「ホームへ」を押してください

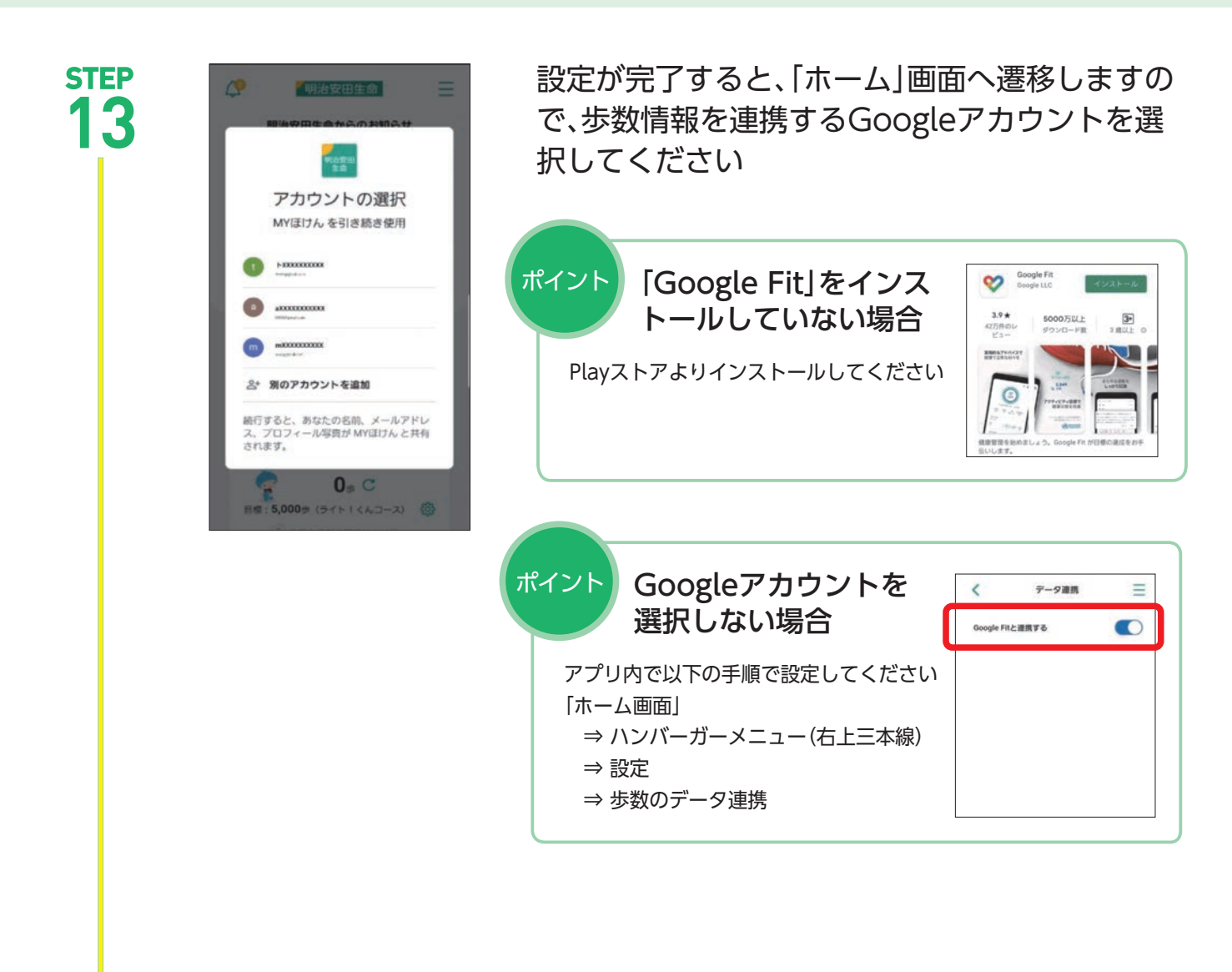

## 以上で終了です

## iPhone端末

| iPhor      | ne端末のインストール手順                                                                                                    | ※画面は端末によって異なる場合がございます                                                         |
|------------|----------------------------------------------------------------------------------------------------|-------------------------------------------------------------------------------|
| STEP<br>01 | DOWNLOAD<br>iPhone版                                                                                                    | カメラ機能等で左記の二次元バーコードを<br>読み取ってください                                              |
| STEP<br>02 | bownload on the<br>App Store     App Store     Ap | 「入手」を押してください                                                                  |
| 03         | 明治安田生命 MYほけんアブリ         明治安田生命 MYほけんアブリ         いたのでの         シニックシック         シニックシック         シェックシック         シェックシック         シェックシック         アップデート         パージョン102         アップデート         パージョン102         アレビュー         クレビュー         App Store         アカッンド         アクシット         パージョン202         ション3         アンビュー         クリンション4         ノンション5         ME 19/APT/1         アクシット         パージョン1         ビュー         ション4         Adep MEU YASUDA LCO JP         ビー         ビー         ビー         ビー         ビー         ビー         レー         ビー         レー         ビー         ビー         ビー         ビー         ビー         ビー         ビー         ビー         ビー         ビー         ビー         ビー         ビー         ビー                                                                                                    | <b>インストールを実施してください</b> Apple IDの認証を求められますので、お使いの端末に応じて、 生体認証またはパスワードを入力してください |

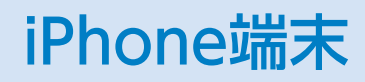

| STEP<br>04 | 「明治安田生命                                                                                                    | アプリが起動します                      |
|------------|----------------------------------------------------------------------------------------------------|--------------------------------|
| STEP<br>05 | <b>**MYほけん*は通知を送信し<br/>ます。300%が明確できる順能があります。</b><br>300%はない数できる「職能があります。<br>300%はない数できる「職能があります。<br>300%にない数できる「職 | 通知設定が表示されますので、<br>「許可」を押してください |

[STEP 06]~[STEP 09]については3~4ページに 記載のあるAndroid端末の[STEP 05]~[STEP 09]と 同様の操作になりますのでご参照ください

## iPhone端末

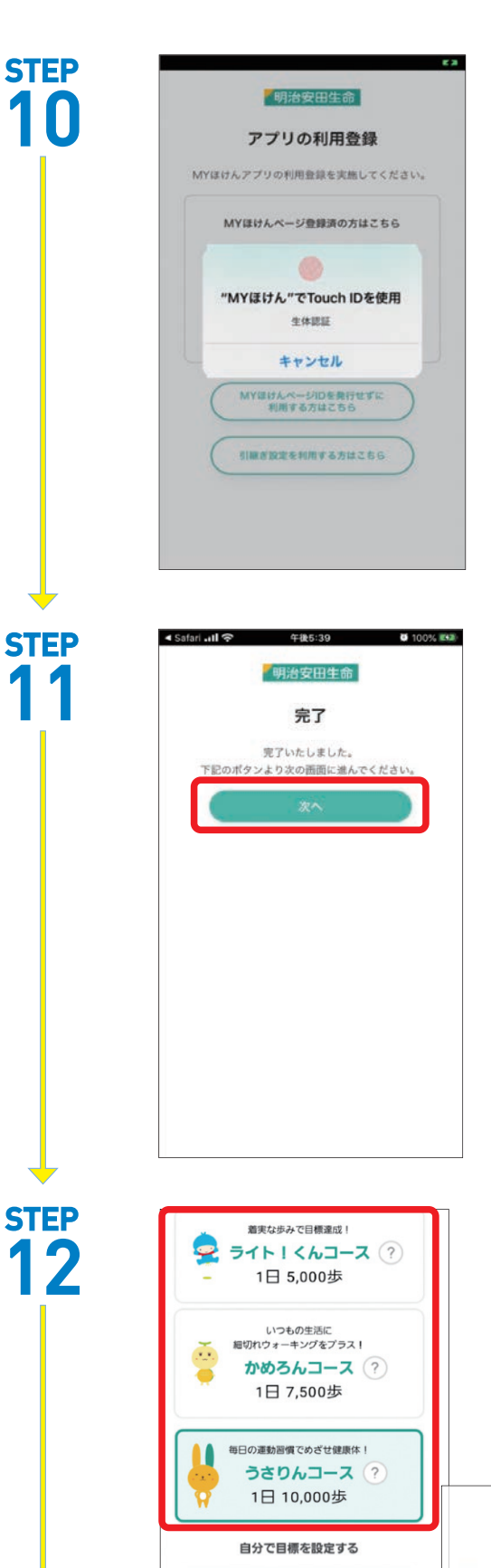

18

=1週間0歩(7日間)

=1ヶ月0歩(30日間)

歩

生体認証を登録してください

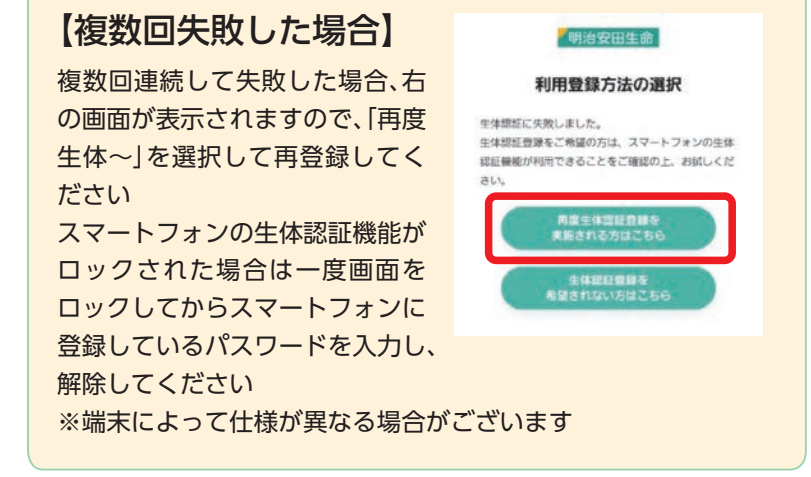

生体認証登録が完了したら 「次へ」を押してください

歩数の目標コース選択、睡眠の最適時間設定を 行ない、「ホームへ」を押してください

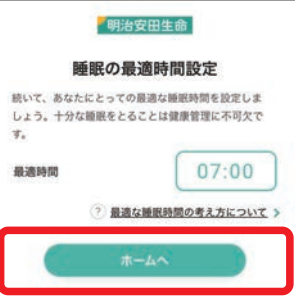

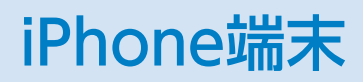

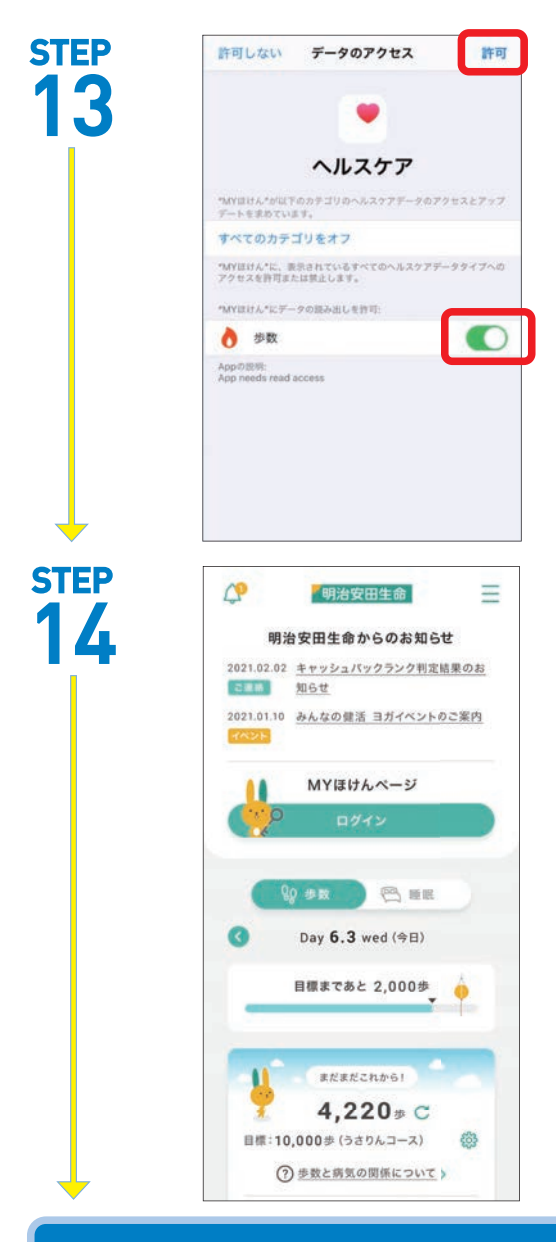

歩数を計測するため、「ヘルスケア」との連動を 「許可」にしてください

すべての初期設定が完了すると、 「ホーム」画面へ遷移します

### 以上で終了です

#### 「MYほけんアプリ」に関するよくあるご質問

○1 機種変更した際には、お知らせや歩数など、アプリの情報は引き継がれますか?

**A1** 

新端末に再度アプリをインストールし、旧端末と同じMYほけんページIDを登録いただくと、 もとの情報を引き継いでご利用いただけます

アプリの「設定」メニュー最下部からログアウト後、新しいIDを入力し、登録してください。

Q2

MYほけんページIDを再発行したため、ID番号が変更されました。 アプリでは何か操作が必要ですか?

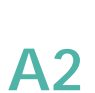

その後の操作は以下をご参照ください。 Android 端末をご利用の方は 4 ページの「STEP 09」~ iPhone 端末をご利用の方は 9 ページの「STEP 10」~

○3 生体認証を複数回失敗して、アプリが初期化されてしまいました。どうしたらいいですか?

**A3** 

再度MYほけんページIDを入力して初期登録を実施していただくと、 アプリ内のデータが復活します

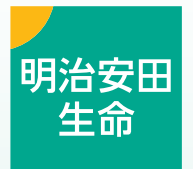

#### 明治安田生命保険相互会社

〒100-0005 東京都千代田区丸の内 2-1-1 **☎**03-3283-8111(代表) https://www.meijiyasuda.co.jp/

作成部:サービス開発部 使用期限:無期限